# IPM500/IBT500 SOFTWARE (OPTIONAL)

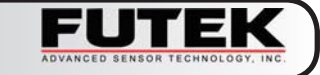

### CONFIGURATION

#### **IMPORTANT NOTE:**

Before starting IPM500/IBT500 software, you have to configure the IPM500/IBT500 display first. Please see instructions in this CONFIGURATION section.

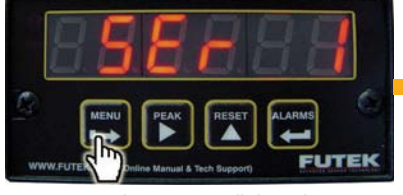

1. Hit **MENU** button to scroll through options until you see **SEr 1** appears on the screen.

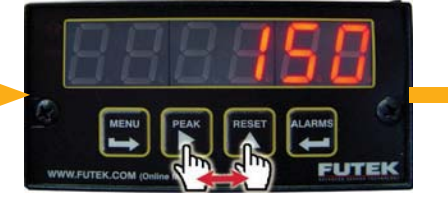

 Hit PEAK button once to show value. Then, hit PEAK button again to switch between the digits and RESET button to change the number until the value is set to 150.

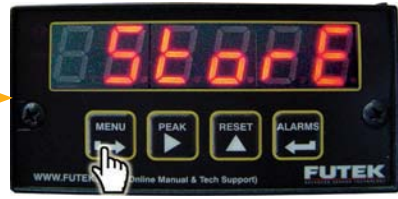

3. Hit **MENU** button once to store the value. **StorE** will flash once on the screen indicating the value is saved.

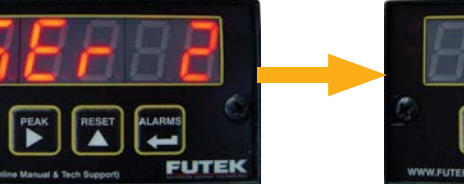

4. **SEr 2** will appear automatically after **StorE** flashes once on the screen.

### INSTALLATION

WWW.FUTEK COM

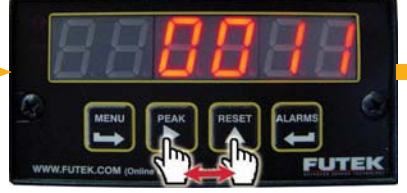

5. Hit **PEAK** button once to show value. Then, hit **PEAK** button again to switch between the digits and **RESET** button to change the number until the value is set to **0011**.

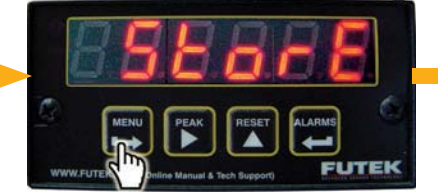

6. Hit **MENU** button once to store the value. **StorE** will flash once on the screen indicating the value is saved.

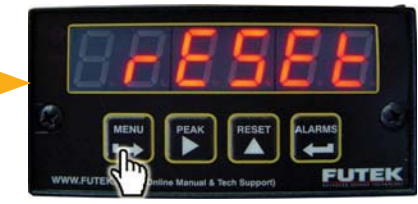

7. Hit **MENU** button until you see **rESEt**. Now connect your IPM500 display with your computer and ready to start the IPM500 software.

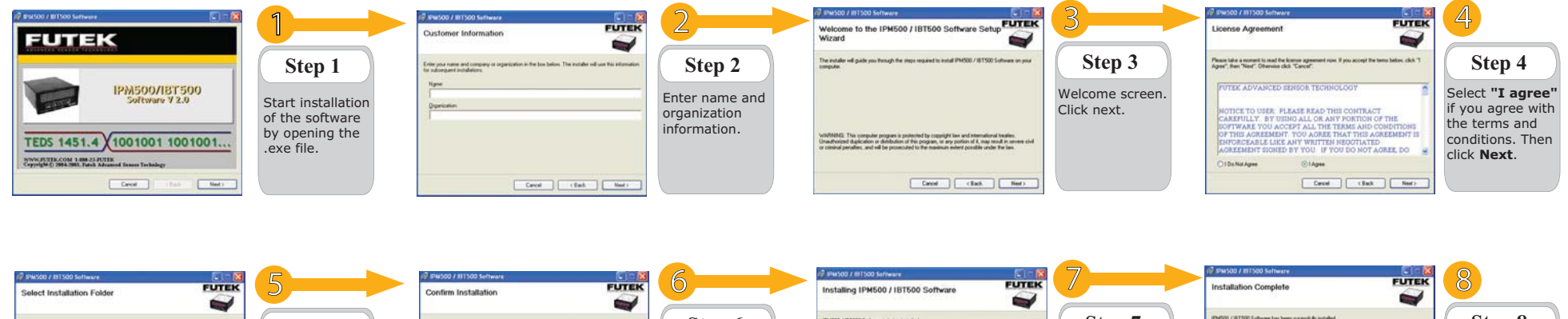

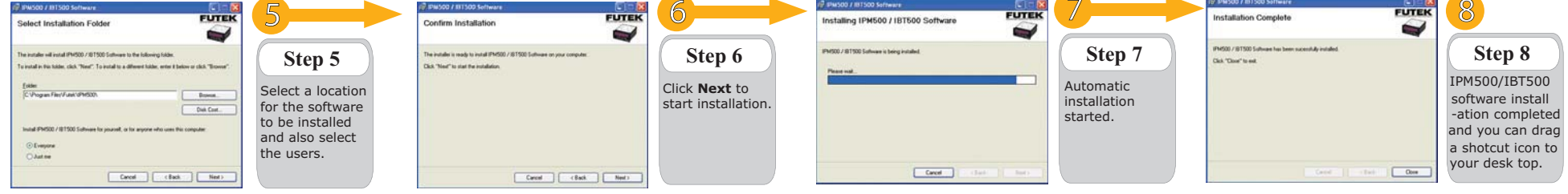

# IPM500/IBT500 SOFTWARE (OPTIONAL)

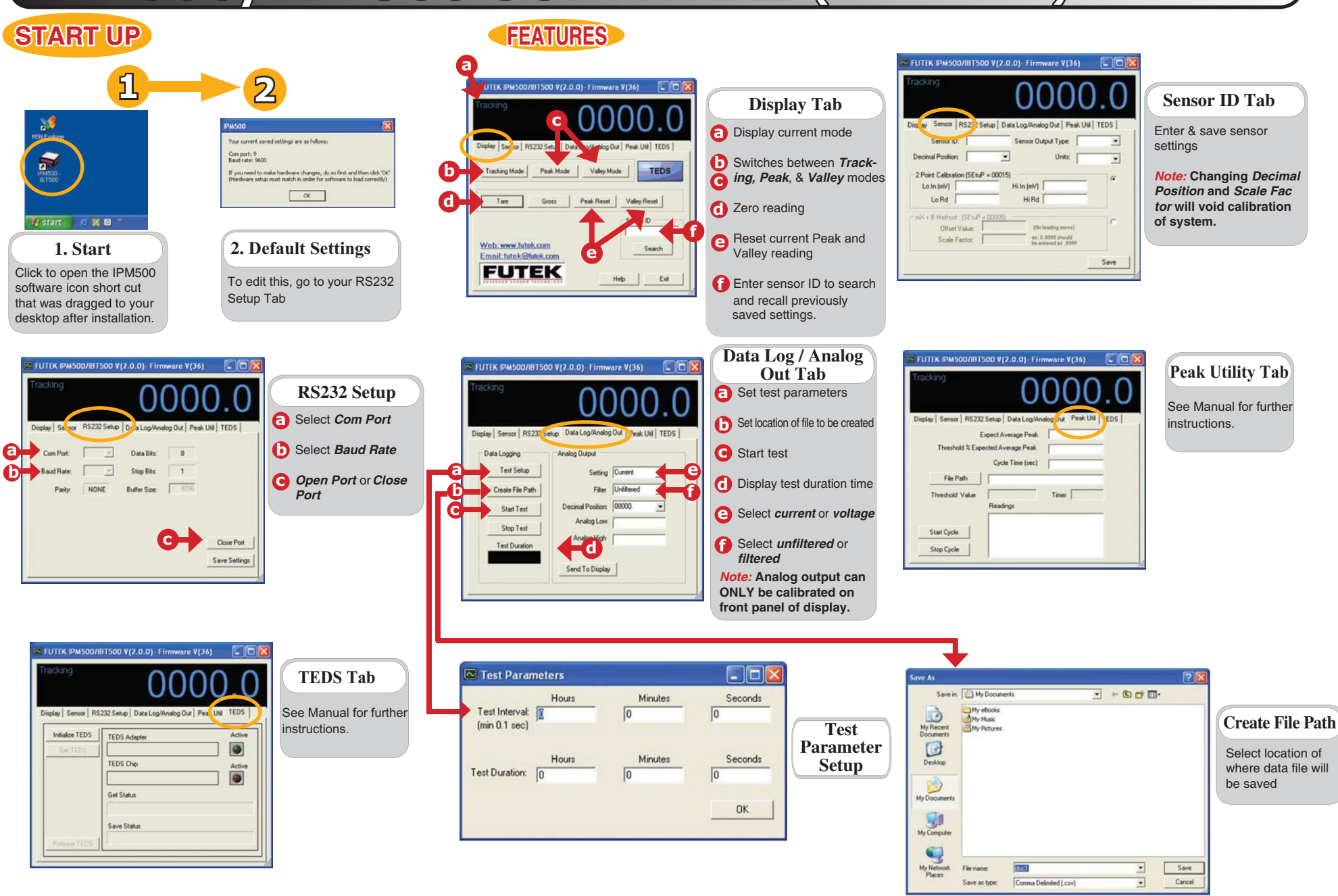

F